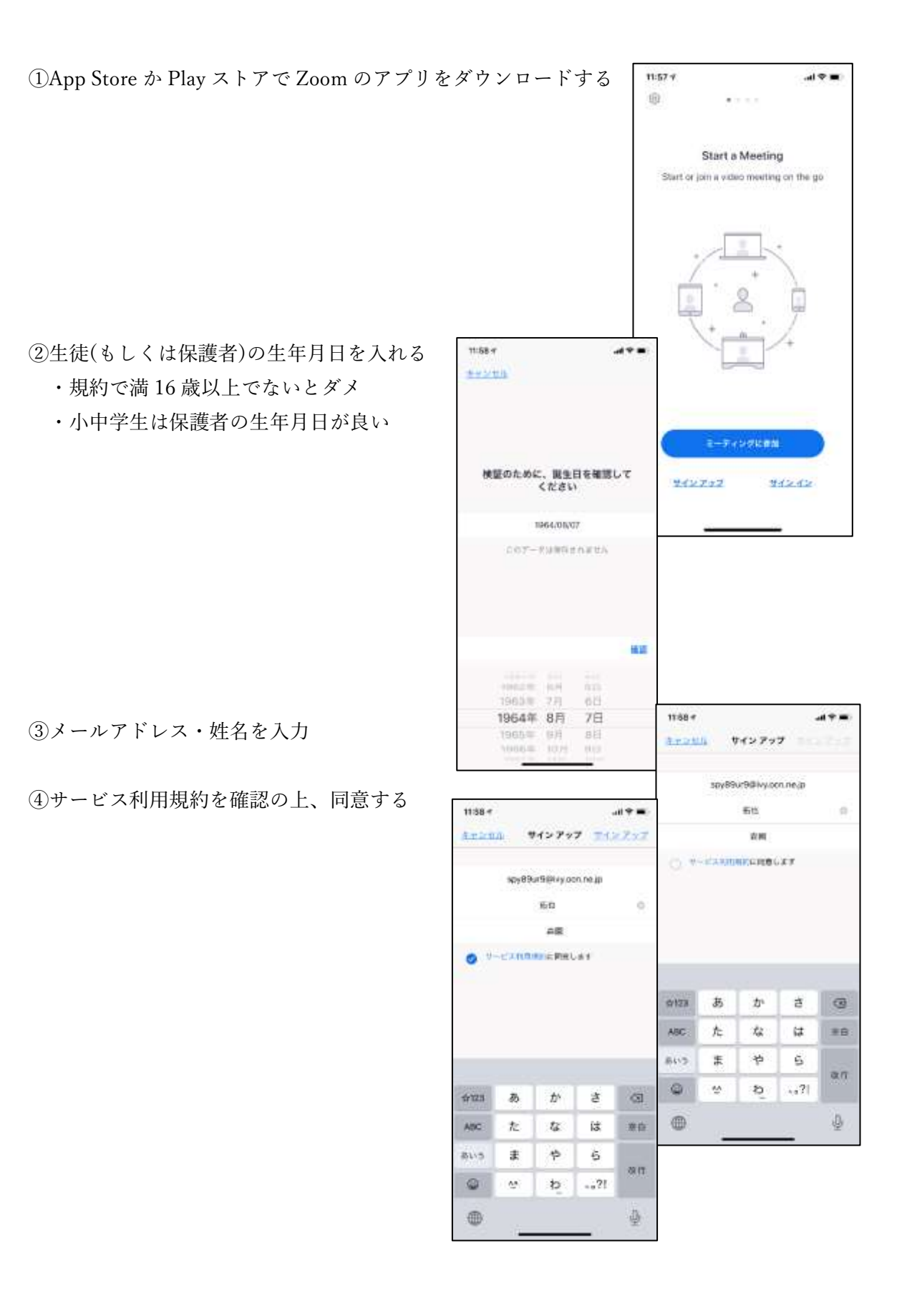

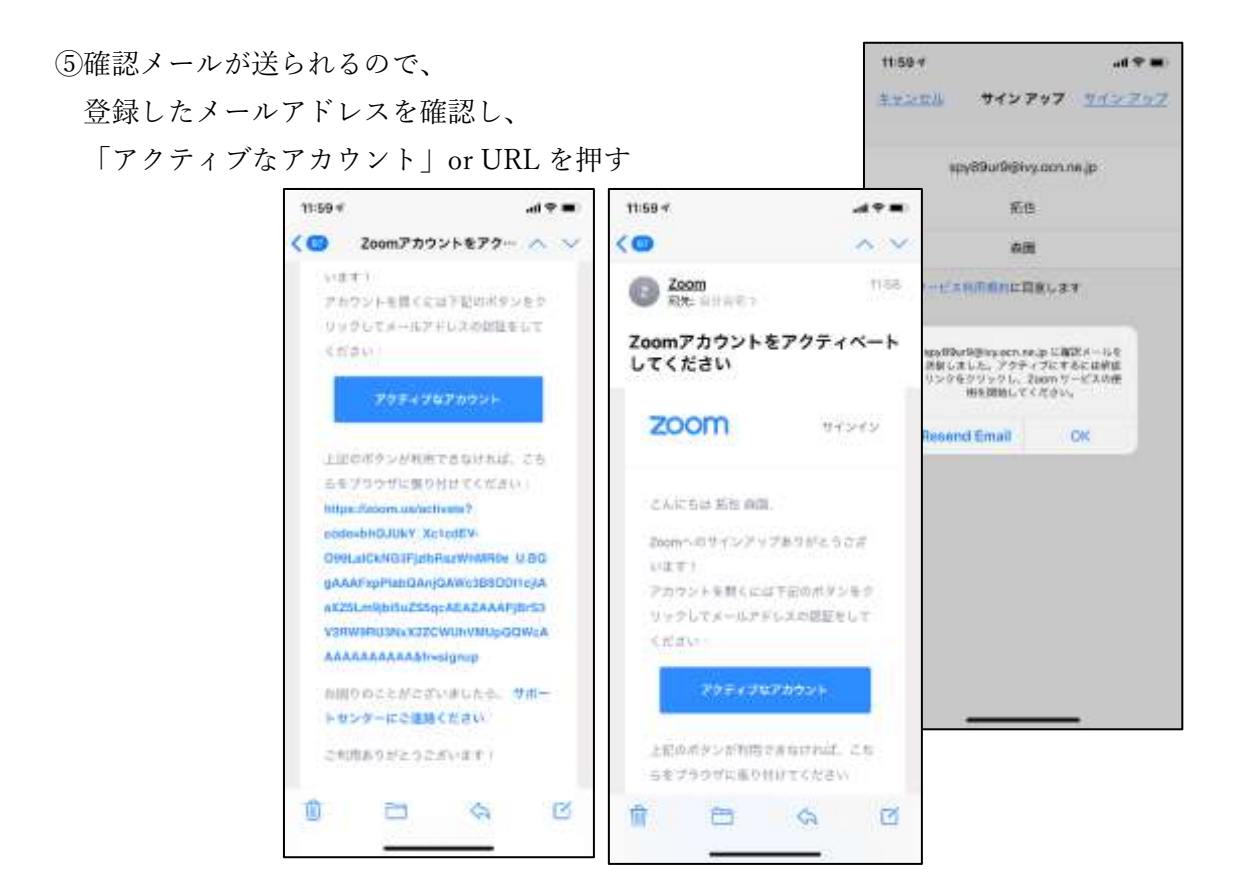

⑥「はい」を選択して、「続ける」を押す

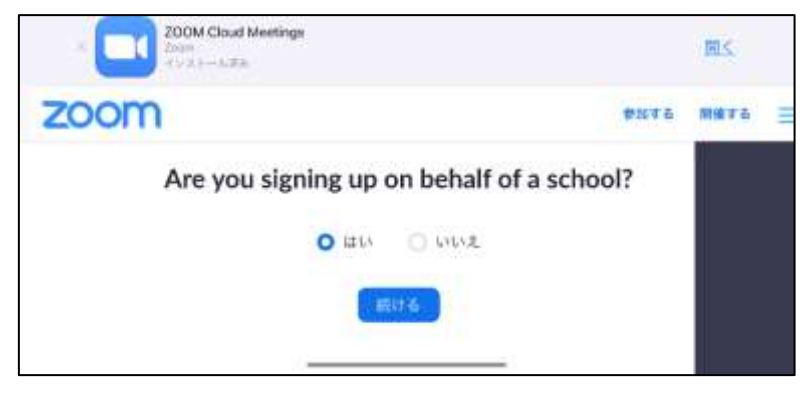

⑦各枠を入力する

| TEVICYV, BI | io acce   | It It It It It It It It It It It It It I |
|-------------|-----------|------------------------------------------|
|             | 柘也        | 森園                                       |
| 19          | 111       | School                                   |
|             | 清部        | 泰團                                       |
| Er          | nail Adde | ess issued to                            |

⑧各チェック項目を確認し、チェックを入れる。入れ終えたら「続ける」を押す。

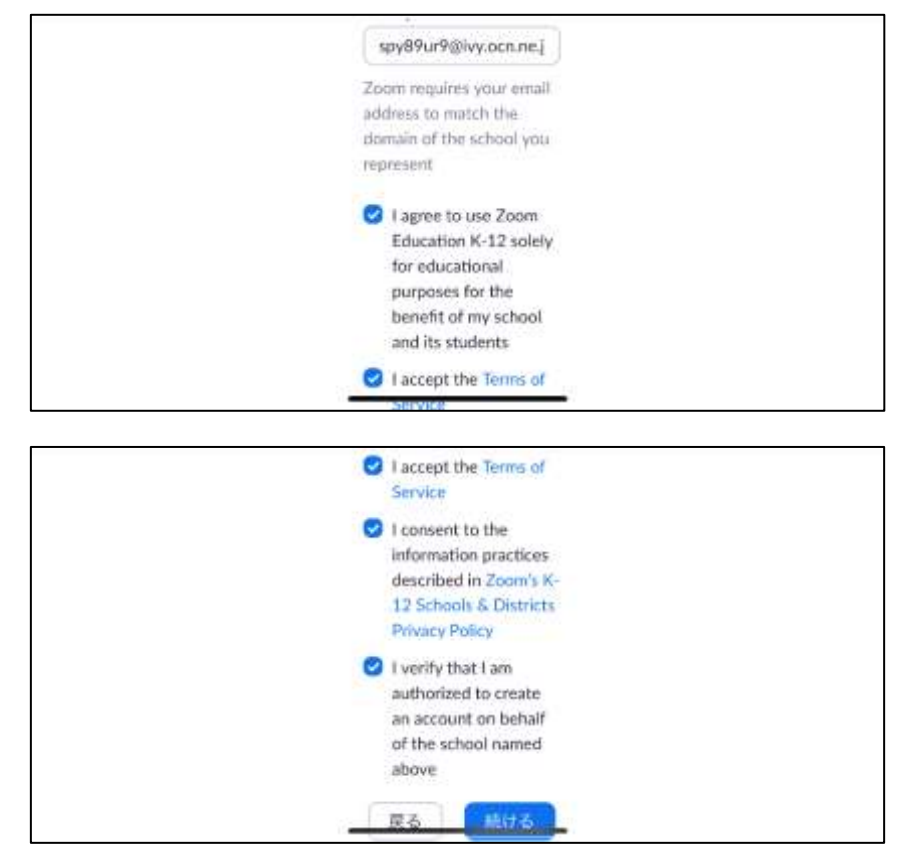

⑨強力 or 独自パスワードを設定する。独自の場合は PW 規則に従う。
 PW を決めたら「続ける」を押す。

| mimrYs-3suxzu-pon                                           | 強力なパスワード                                                                                                    |
|-------------------------------------------------------------|----------------------------------------------------------------------------------------------------|
| (スワードは次の通りでなければなりません。                                       |                                                                                                    |
| ~                                                           | 完了                                                                                                    |
| COWebt ( - HE M 74/C                                        | スワードが作成されました。<br>n. am.devizier/conduction<br>http://militation.militation.militation<br>http://militation.militation.com                                 |
|                                                             |                                                                                                    |
| \$50/129                                                    |                                                                                                    |
| <u>###0/122</u><br>后世                                       |                                                                                                    |
| <u>構成的(2.0</u><br>死也<br>奇風                                  |                                                                                                    |
| <u>880/129</u><br>后也<br>帝国                                  | <ul> <li>バスワードは次のようではいけません。     </li> <li>1件頂の文字のみで入力は111111またはacconst)         <ul> <li>連編の数字または連接の文字で入力します(12345678またはabconfgh)</li> </ul> </li> </ul>  |
| <u>独自の(12.0</u><br>死也<br>森園<br>                             | <ul> <li>バスワードは次のようではいけません。</li> <li>1倍類の文字のみで入れは111111またはaaaaaaa)</li> <li>連層の数字はたは連続の文字で入力します(12345678またはabcde1g0)</li> </ul>                           |
| 構成の/12.0<br>系也<br>春園<br>・・・・・・・・・・・・・・・・・・・・・・・・・・・・・・・・・・・ | バスワードは次のようではいけません。<br>・ 1相撲の文字のみったがはいけません。<br>・ 通帰の数字または運動の文字で入力しまず(12545678またはabode1gt)<br>・<br>・<br>・<br>・<br>・<br>・<br>・<br>・<br>・<br>・<br>・<br>・<br>・ |

⑩仲間を招待は基本空欄にする。

手順をスキップする。

※以上でサインアップは終了です。

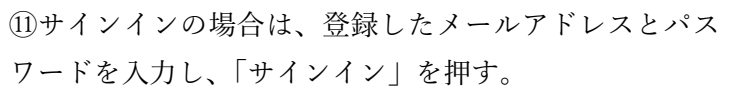

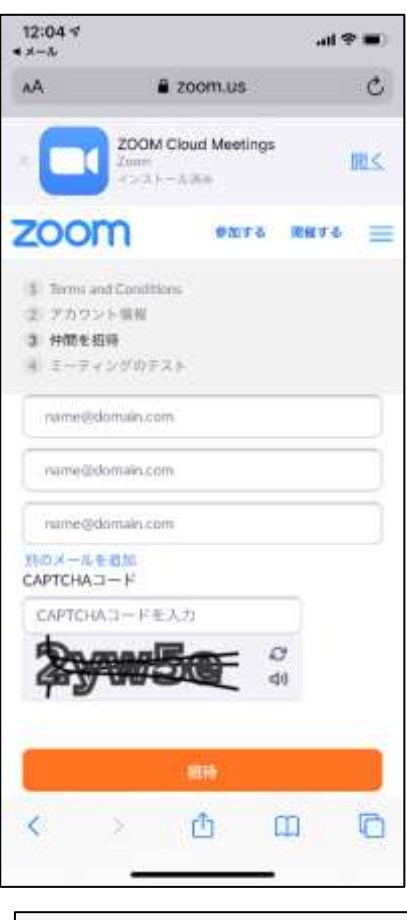

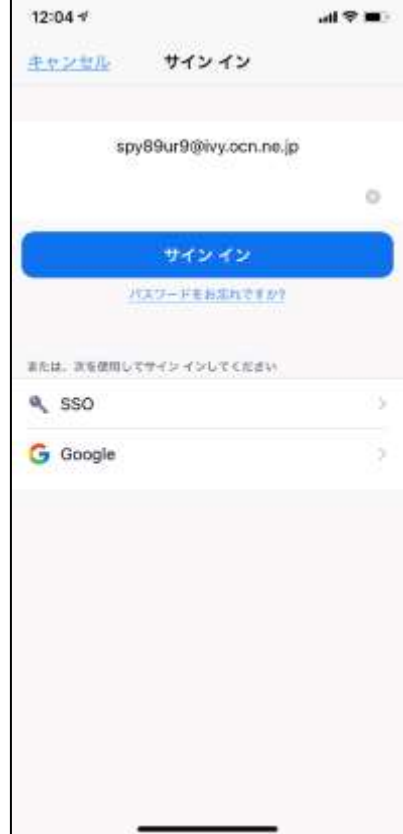